www.esphere.ru

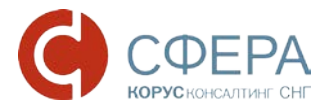

# Установка компонентов, необходимых для работы с электронной подписью на электронных торговых площадках B2B

# Оглавление

| Установка СКЗИ КриптоПро CSP                            | 3  |
|---------------------------------------------------------|----|
| Установка драйвера ключевого носителя РУТОКЕН           | 7  |
| Установка ПО для ESMART Token                           | 9  |
| Установка драйвера ESMART Token                         | 9  |
| Установка ПО ESMART PKI Client для Windows              | 12 |
| Установка ПО модуля поддержки КриптоПро CSP для Windows | 15 |
| Установка сертификата ключа подписи                     | 19 |
| Установка корневого сертификата                         | 25 |
| Установка библиотеки САРІСОМ                            | 29 |
| Проверка работы электронной подписи на площадке В2В     | 33 |

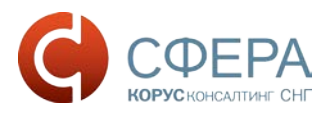

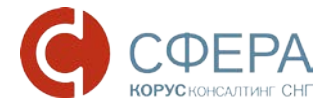

Все программы и компоненты можно скачать по ссылке: http://www.esphere.ru/support/download/uc/

либо на сайте площадки В2В в разделе ЭЦП. http://www.b2b-energo.ru/signature/more-for-clients.html

# Установка СКЗИ КриптоПро СЅР

В соответствии с вашей операционной системой скачайте дистрибутив по ссылке

http://www.esphere.ru/support/download/uc/ из раздела:

Дистрибутивы для КриптоПро CSP для Windows

- 1. Запустите установочный файл, который скачали;
- 2. В появившимся окне программы установки «КриптоПРО CSP (в зависимости от версии окно выглядит по разному)» нажмите кнопку «Далее»;

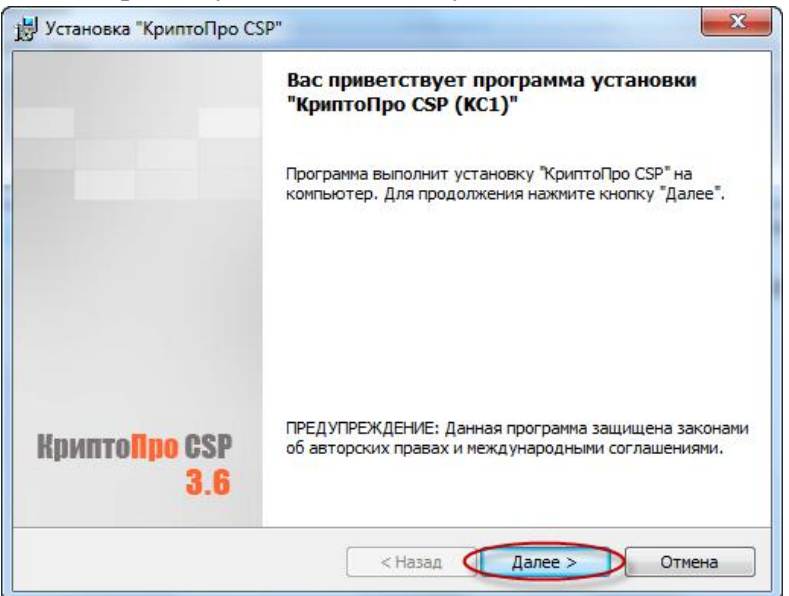

Рисунок 1. КриптоПро CSP. Приветствие

3. Ознакомьтесь с текстом лицензионного соглашения, поставьте галочку «Я принимаю условия лицензионного соглашения» и нажмите кнопку «Далее»;

| Лице                                                                   | зионное соглашение                                                                                                    |  |
|------------------------------------------------------------------------|----------------------------------------------------------------------------------------------------|--|
| Пожалуйста, внимательно прочтите следующее лицензионное<br>соглашение. |                                                                                                    |  |
|                                                                        | ВНИМАТЕЛЬНО ОЗНАКОМЬТЕСЬ С ЛИЦЕНЗИОННЫМ СОГЛАШЕНИЕМ НА<br>ИСПОЛЬЗОВАНИЕ ИЗДЕЛИЯ<br>ЛИЦЕНЗИОННОЕ СОГЛАШЕНИЕ                                                                                                    |  |
|                                                                        | 1. Термины и определения                                                                                                    |  |
| 1.1. На<br>"КРИПТ<br>Лиценз<br>гечени<br>соотве<br>1.2. По<br>носите   | істоящее Лицензионное соглашение является общей офертой между ООО<br>'О-ПРО" и Пользователем - физическим или юридическим лицом. Настоящее<br>ионное соглашение в случае согласия, выраженного в форме молчания в<br>е 7 дней с момента приобретения права на использование Изделия, в<br>тствии со ст. 433 ГК РФ имеет силу договора.<br>у Изделием понимается программа/комплекс программ для ЭВМ, включая<br>ли и документацию, авторские права на которые принадлежат ООО «КРИПТО |  |
| я пр<br>Я не                                                           | -<br>инимаю условия лицензионного соглашения<br>принимаю условия лицензионного соглашения                                                                                                    |  |

Рисунок 2. КриптоПро CSP. Лицензионное соглашение

4. В окне «Сведения о пользователе» введите имя, название организации, а также серийный номер, указанный в документе «Лицензия на использование программного продукта КриптоПро СSP» и нажмите кнопку «Далее»;

| ведения о пользователе       |               |              |               |    |
|------------------------------|---------------|--------------|---------------|----|
| укажите сведения о сере.     |               |              |               |    |
| Пользователь:                |               |              |               |    |
| user                         |               |              |               |    |
| Организация:                 |               |              |               |    |
| КОРУС Консалтинг СНГ         |               |              |               |    |
| Consideration and the second |               |              |               |    |
| Schueuper unuch:             |               |              |               |    |
|                              |               |              |               |    |
| Введите серийный номер, сос  | ответствующи  | й лицензион  | юму соглашени | ю, |
| рез заданного серииного ном  | ера срок деяс | ганя продукт | а три несяца. |    |
|                              |               |              |               |    |
|                              |               |              |               |    |

Рисунок 3. КриптоПро CSP. Сведения о пользователе

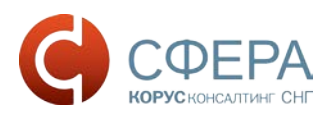

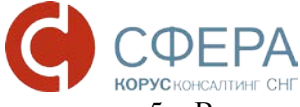

5. В следующем окне выберите обычный вид установки и нажмите кнопку «Далее».

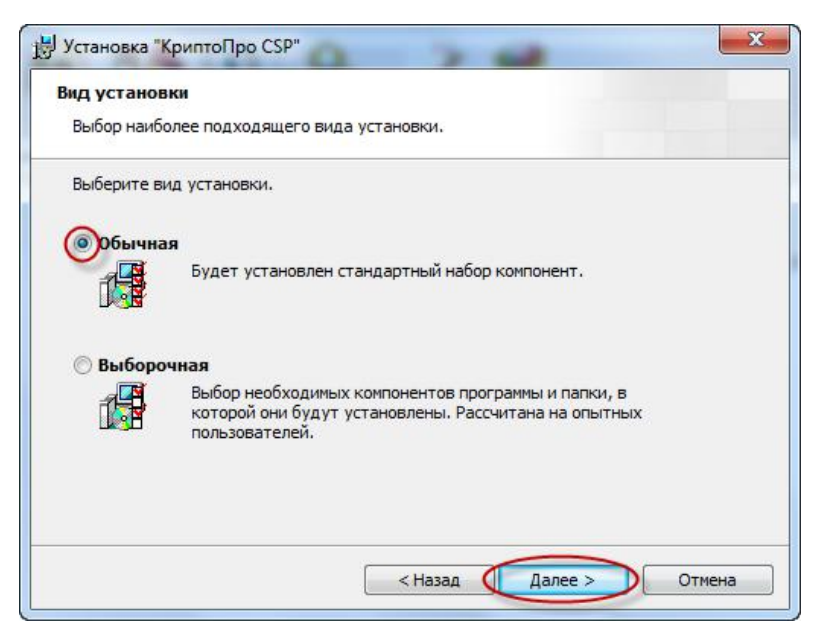

Рисунок 4. КриптоПро CSP. Вид установки

6. Укажите виды считывателей, которые необходимо зарегистрировать в «КриптоПро CSP». По умолчанию «Зарегистрировать считыватель смарт-карт» и «Зарегистрировать считыватель съемных носителей». Нажмите кнопку «Установить»;

| Іоследние приготовения н                               | к установке программы                                                         |
|--------------------------------------------------------|-------------------------------------------------------------------------------|
| Программа готова к началу                              | установки.                                                                    |
| Выберите требуеные библи                               | отеки поддержки (можно настроить позже):                                      |
| 📝 Зарегистрировать счи                                 | тыватель "Реестр"                                                             |
| Зарегистрировать счи                                   | тыватель скарт-карт                                                           |
| Зарегистрировать счи                                   | тыватель съемных носителей                                                    |
|                                                        |                                                                               |
| Нажните кнопку "Установит                              | ъ", чтобы начать установку.                                                   |
| Чтобы проснотреть или изн<br>Нажните кнопку "Отнена" д | енить параметры установки, нажмите кнопку "Назад".<br>ля выхода из программы. |

Рисунок 5. КриптоПро CSP. Последние приготовления к установке программы

7. По окончании установки нажмите кнопку «Готово».

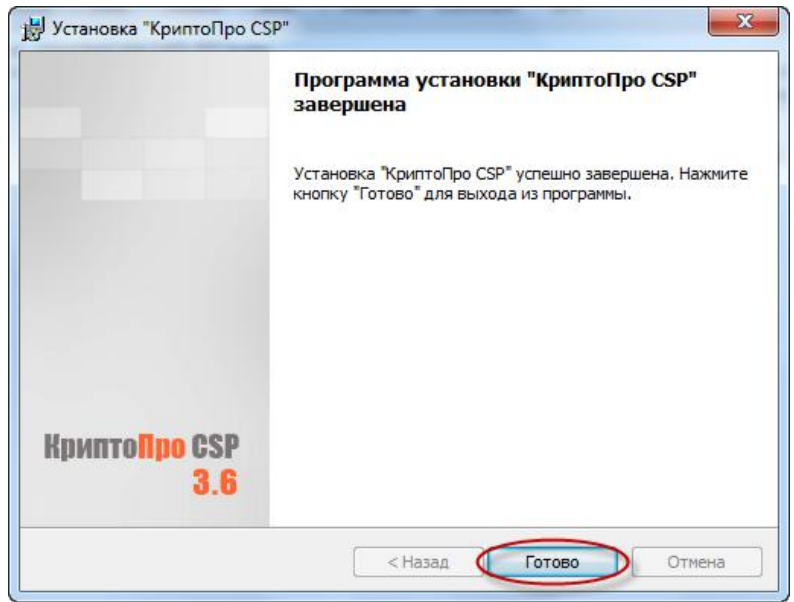

#### Рисунок 6. КриптоПро СЅР. Завершение установки

8. Для завершения процесса установки программы необходимо перезагрузить компьютер. При появлении окна «Сведения о программе установки КриптоПро CSP» с предложением перезагрузки, следует нажать кнопку «Да»:

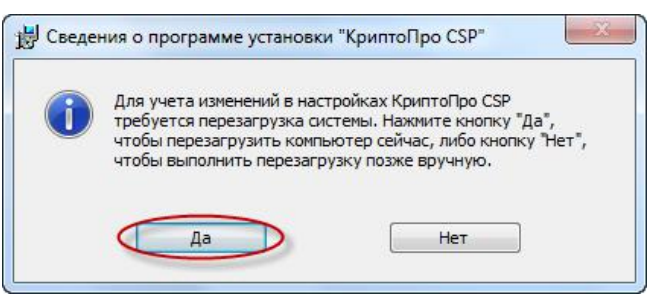

Рисунок 7. КриптоПро CSP. Перезагрузка системы

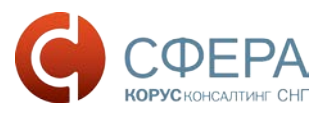

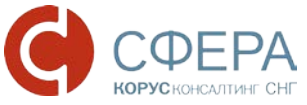

Установка драйвера ключевого носителя РУТОКЕН

Драйвер ключевого носителя Рутокен можно скачать по ссылке http://www.esphere.ru/support/download/uc/ в разделе Дистрибутивы для РУТОКЕН

Обратите внимание, что при установке драйвера ключевой носитель Рутокен <u>не должен</u> быть вставлен в USB-порт компьютера.

- 1. Запустите установочный файл драйвера
- 2. В открывшемся окне установки нажмите кнопку «Далее»;

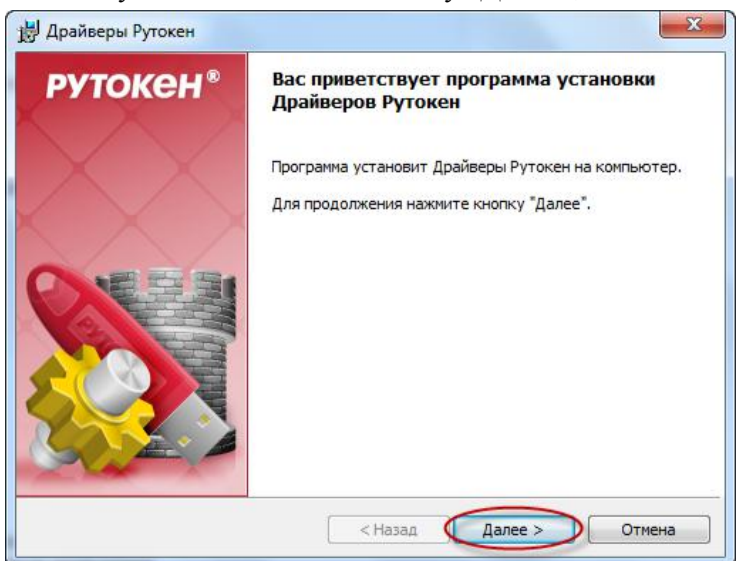

Рисунок 8. Драйвер Рутокен. Начало установки

3. Для запуска установки драйвера Рутокен нажмите «Установить»;

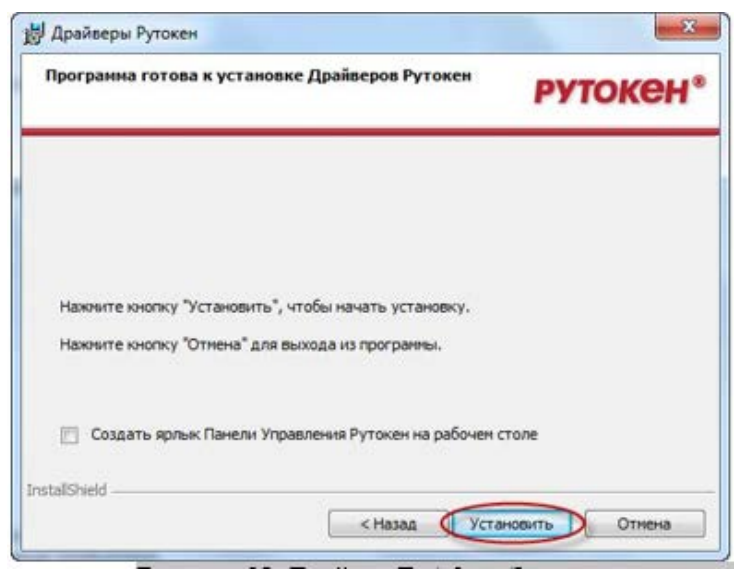

Рисунок 9. Драйвер Рутокен. Запуск установки

4. Для завершения установки драйвера нажмите кнопку «Готово».

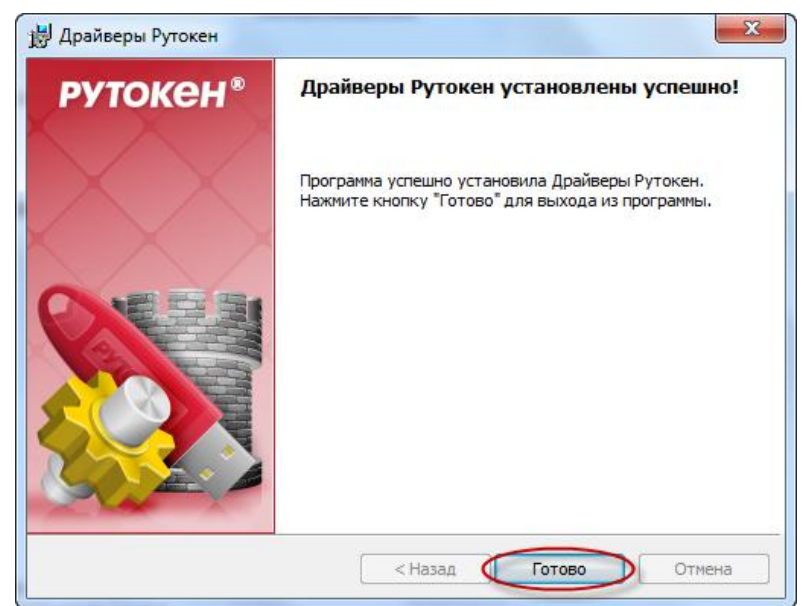

Рисунок 10. Драйвер Рутокен. Завершение установки.

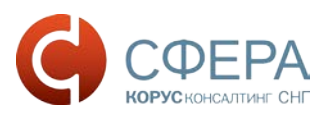

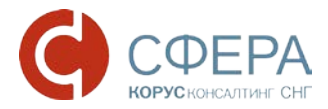

# Установка ПО для ESMART Token

#### Установка драйвера ESMART Token

Драйвер ESMART Token можно скачать по ссылке

Дистрибутивы для ESMART Token

<u>http://www.esphere.ru/support/download/uc/</u> из раздела или с сайта (<u>http://www.esmart.ru/download</u>/).

Системные требования драйверов ключевого ESMART Token представлены в таблице 1. Таблица 1.

| Операционная система   | Драйверы ESMART Token |
|------------------------|-----------------------|
| Windows Server 2012 R2 | +                     |
| Windows 8.1            | +                     |
| Windows Server 2012    | +                     |
| Windows 8              | +                     |
| Windows Server 2008 R2 | +                     |
| Windows 7              | +                     |
| Windows Server 2008    | +                     |
| Windows Vista          | +                     |
| Windows Server 2003 R2 | +                     |
| Windows Server 2003    | +                     |
| Windows XP             | +                     |

Для установки драйвера ESMART Token необходимо выполнить следующие действия: 1. Запустить ПО драйвера ESMART Token. В появившемся окне нажать кнопку «ОК»

| 🖟 Setup |                       | x |
|---------|-----------------------|---|
|         |                       |   |
|         | Choose your language: |   |
|         | Russian 🔹             |   |
|         |                       |   |
|         | ОК                    |   |
|         |                       |   |

Рисунок 11. Драйвер ESMART Token. Начало установки

2. В окне нажать кнопку «Далее».

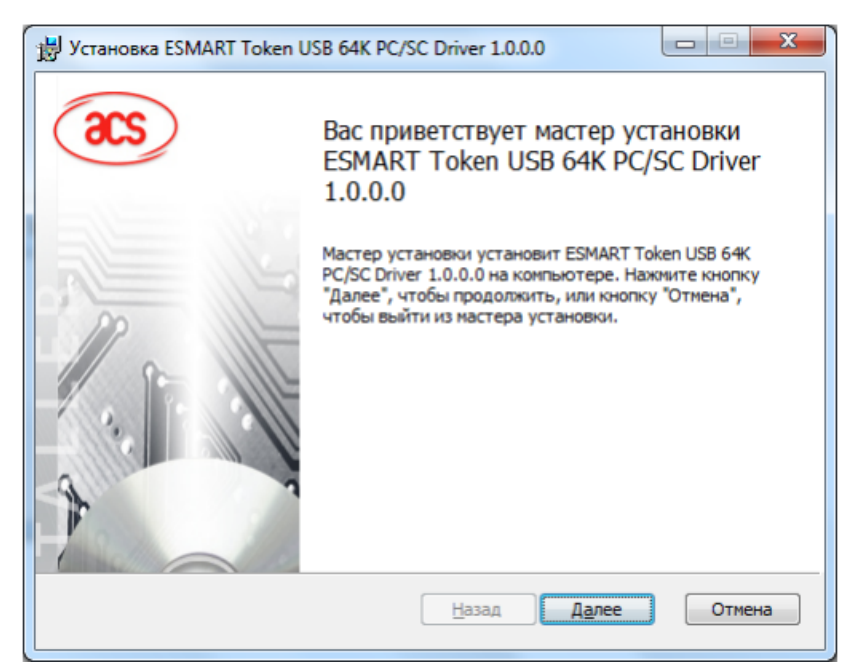

Рисунок 12. Мастер установки ESMART Token

3. В окне нажать кнопку «Далее».

| 🖞 Установка ESMART Token USB 64K PC/SC Driver 1.0.0.0                              |
|------------------------------------------------------------------------------------|
| Конечная папка<br>Нажмите кнопку "Далее", чтобы выполнить установку в папке по умо |
| Установить ESMART Token USB 64K PC/SC Driver 1.0.0.0 в:                            |
| С:\Program Files\ESMART Token USB 64К PCSC Driver 1.0.0.0\<br>Изменить             |
|                                                                                    |
|                                                                                    |
| Назад Далее Отмена                                                                 |

Рисунок 13. Установка ESMART Token

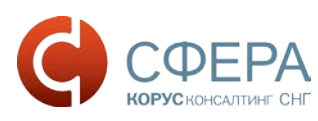

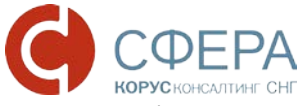

4. В окне нажать кнопку «Установить».

| 劇 У | становка ESMART Token USB 64K PC/SC Driver 1.0.0.0                                                                                                    |
|-----|----------------------------------------------------------------------------------------------------|
| В   | се готово к установке ESMART Token USB 64K PC/SC Driver                                                                                                    |
|     | Нажните кнопку "Установить", чтобы начать установку. Нажните кнопку "Назад",<br>чтобы проверить или изменить параметры установки. Нажните кнопку "Отмена",<br>чтобы выйти из мастера. |
|     |                                                                                                    |
|     | Назад Установить Отмена                                                                                                    |

Рисунок 14. Установка ESMART Token

5. В окне нажать кнопку «Готово».

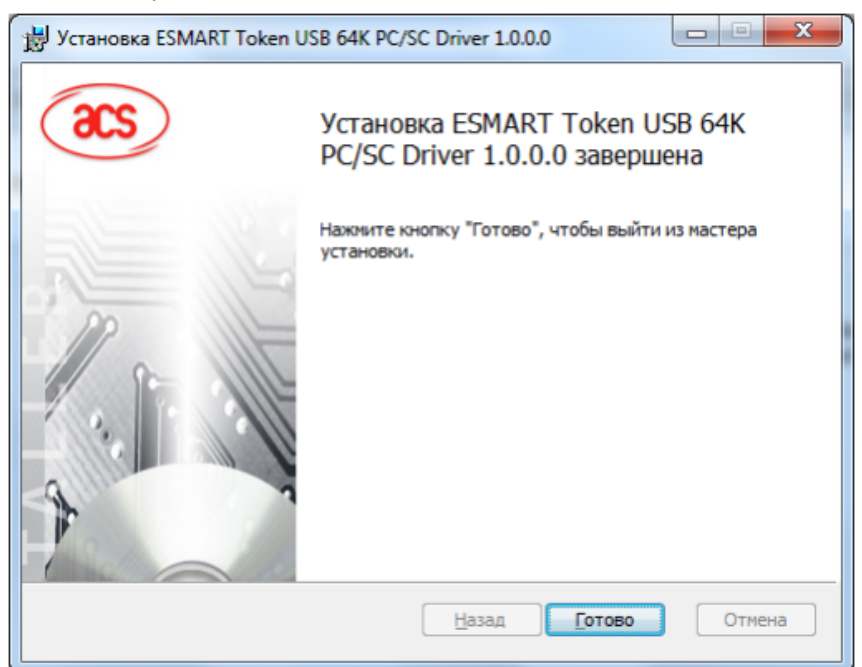

Рисунок 15. Завершение установки ESMART Token

# Установка ПО ESMART PKI Client для Windows

Драйвер ESMART Token можно скачать по ссылке

<u>http://www.esphere.ru/support/download/uc/</u> из раздела или с сайта (<u>http://www.esmart.ru/download</u>/).

Системные требования к ПО ESMART PKI Client для Windows представлены в таблице 2. Таблица 2.

| Операционная система   | ПО ESMART PKI Client для Windows |
|------------------------|----------------------------------|
| Windows Server 2012 R2 | +                                |
| Windows 8.1            | +                                |
| Windows Server 2012    | +                                |
| Windows 8              | +                                |
| Windows Server 2008 R2 | +                                |
| Windows 7              | +                                |
| Windows Server 2008    | +                                |
| Windows Vista          | +                                |
| Windows Server 2003 R2 | +                                |
| Windows Server 2003    | +                                |
| Windows XP             | +                                |

Для установки ПО ESMART PKI Client для Windows необходимо выполнить следующие действия: 1. Запустить ПО ESMART PKI Client для Window. В появившемся окне нажать кнопку

«Далее».

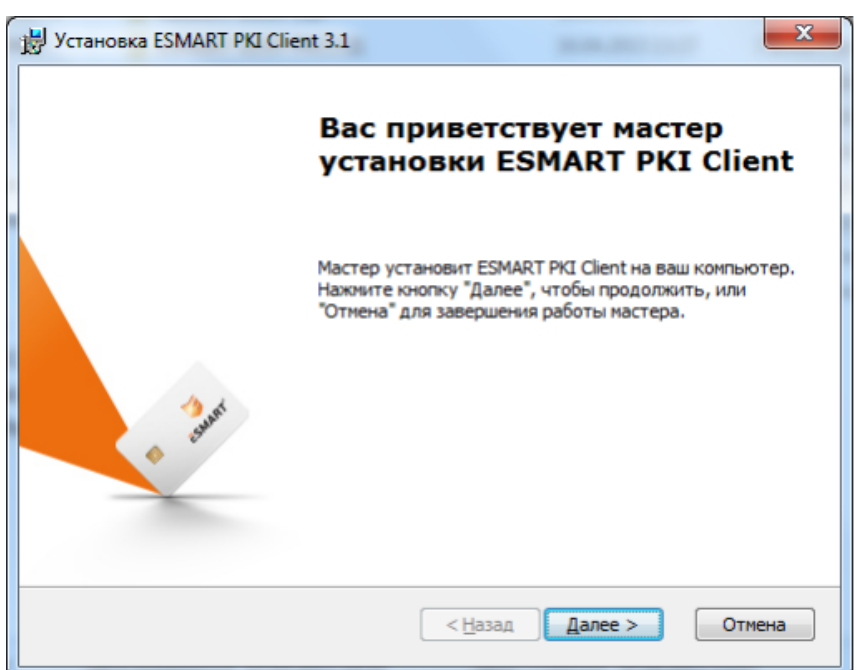

Рисунок 16. Начало установки ESMART PKI Client

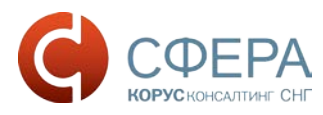

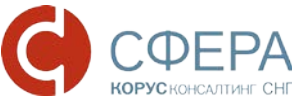

2. В окне нажать кнопку «Далее».

| 闄 Устан            | овка ESMART PKI Client 3.1                                                                     |                                   |                   |
|--------------------|------------------------------------------------------------------------------------------------|-----------------------------------|-------------------|
| <b>Выбо</b><br>Выб | р папки установки<br>ор папки для установки ESMART PKI Client.                                 | 🥃 ESM                             | IART <sup>°</sup> |
| Для<br>уст.        | установки в эту папку нажните кнопку "Далее".<br>зновки, укажите ее вручную или нажните кнопку | Для изменения папки<br>у "Обзор". |                   |
| C: VPr             | ogram Files\ESMART\                                                                            | <u>Q</u> 630                      | op                |
|                    |                                                                                                |                                   |                   |
|                    |                                                                                                |                                   |                   |
|                    | < Назад                                                                                        | Далее >                           | Отмена            |
|                    | < <u>Н</u> азад                                                                                | Aanee >                           | Отмена            |

Рисунок 17. Выбор папки установки ESMART PKI Client

3. В окне нажать кнопку «Установить».

| установка ESMART PKI Client 3.1                                                                                                    |
|----------------------------------------------------------------------------------------------------|
| Все готово для начала установки<br>Мастер готов выполнить установку ESMART PKI Client.                                                                                                    |
| Нажмите кнопку "Установить", чтобы начать установку. Если вы хотите<br>просмотреть или изменить какие-либо параметры установки, нажмите кнопку<br>"Назад", чтобы завершить работу мастера нажмите кнопку "Отмена". |
| ✓ Автоматически запускать ESMART PKI Client при загрузке компьютера                                                                                                    |
|                                                                                                    |
|                                                                                                    |
| < Назад Установить Отмена                                                                                                    |

Рисунок 18. Установка ESMART PKI Client

4. В окне нажать кнопку «Установить».

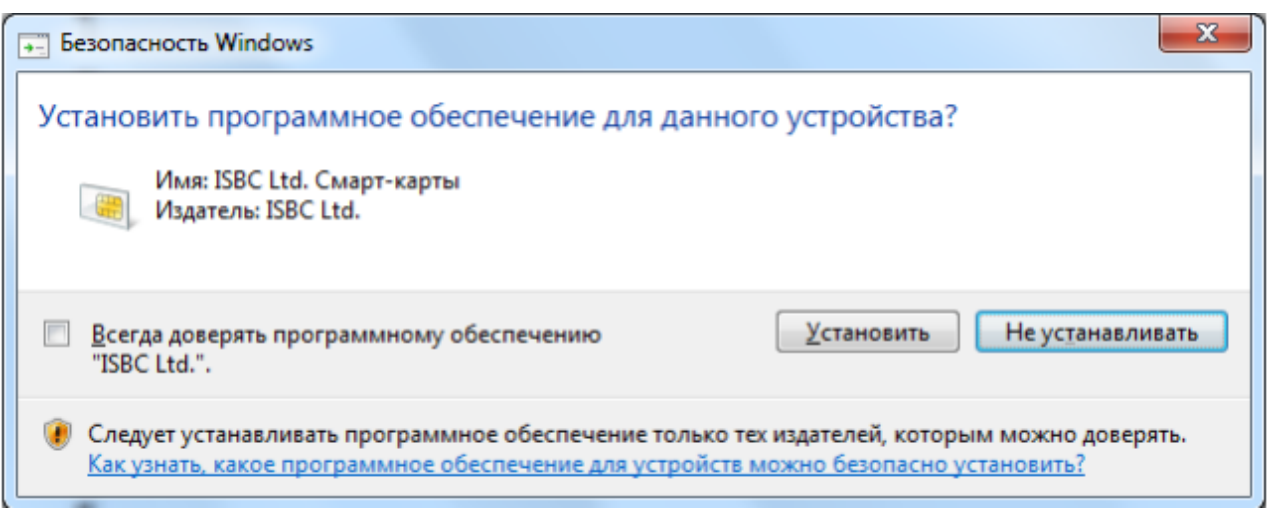

Рисунок 19. Установка ESMART PKI Client

5. В окне нажать кнопку «Готово»

| 🗒 Установка ESMART PKI Clie | ent 3.1                                                    |
|-----------------------------|------------------------------------------------------------|
|                             | Завершение работы мастера<br>установки ESMART PKI Client   |
| a and                       | Для выхода из мастера установки нажмите кнопку<br>"Готово" |
|                             | < <u>Н</u> азад Готово Отмена                              |

Рисунок 20. Завершение установки ESMART PKI Client

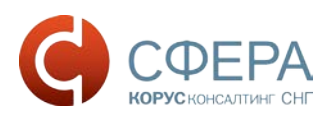

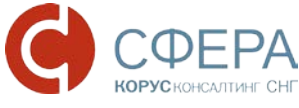

### Установка ПО модуля поддержки КриптоПро CSP для Windows

Драйвер ESMART Token можно скачать по ссылке

http://www.esphere.ru/support/download/uc/ из раздела Дистрибутивы для ESMART Token или с сайта (<u>http://www.esmart.ru/download</u> / ).

Для установки ПО модуля поддержки КриптоПро CSP для Windows необходимо выполнить следующие действия:

1. Запустить ПО модуля поддержки КриптоПро CSP для Windows. В появившемся окне нажать кнопку «ОК».

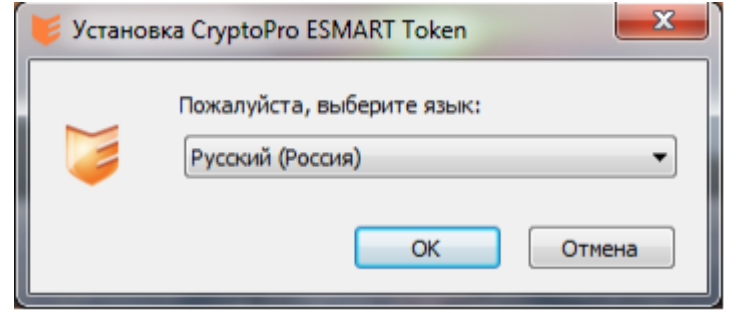

Рисунок 21. Начало установки модуля поддержки КриптоПро CSP для Windows

2. В окне нажать кнопку «Далее».

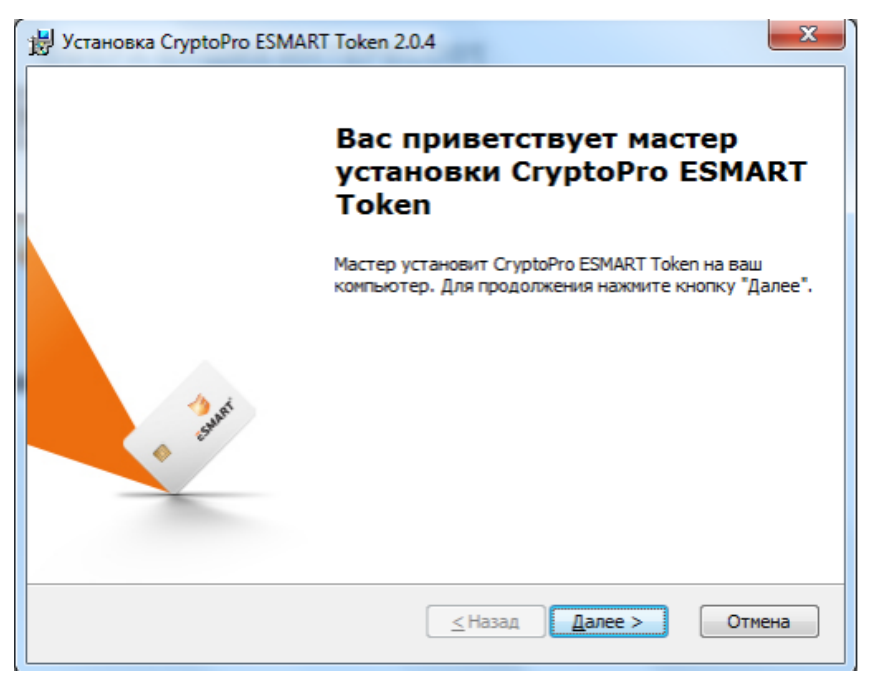

Рисунок 22. Начало установки модуля поддержки КриптоПро CSP для Windows

3. В окне нажать кнопку «Далее».

| у Установка CryptoPro ESMART Token 2.0.4                                                                                   |                    |
|----------------------------------------------------------------------------------------------------|--------------------|
| Выбор папки установки<br>Выбор папки для установки CryptoPro ESMART Token                                                  | 🥃 ESMART'          |
| Для установки в эту папку нажмите кнопку "Далее". Для изм<br>установки, укажите ее вручную или нажмите кнопку "Обзор"<br>– | енения папки<br>". |
| <u>П</u> апка:<br>C:\Program Files\ESMART\                                                                                 | <u>О</u> бзор      |
|                                                                                                    |                    |
|                                                                                                    |                    |
| < Назад Дал                                                                                                    | пее > Отмена       |

Рисунок 23. Выбор папки установки модуля поддержки КриптоПро CSP для Windows

4. В окне нажать кнопку «Далее»

| B Установка CryptoPro ESMART Token 2.0.4 | 4                     |
|------------------------------------------|-----------------------|
| Выбор компонентов                        | SMART'                |
| Выберите устанавливаемые компоненты:     |                       |
| JCOP 21                                  | SMART Token           |
| JCOP 31                                  |                       |
| JCOP 31 CL                               |                       |
| JCOP J2A/J3A                             |                       |
| JCOP J3A CL                              |                       |
|                                          |                       |
|                                          | ≤Назад Далее > Отнена |

Рисунок 24. Параметры установки модуля поддержки КриптоПро CSP для Windows

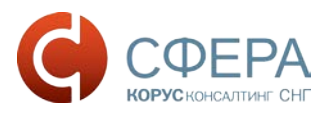

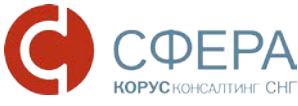

5. В окне нажать кнопку «Далее».

| установка CryptoPro ESMART Token 2.0.4                                                                                                    |
|----------------------------------------------------------------------------------------------------|
| Конфликтующие записи реестра                                                                                                    |
| Некоторые записи реестра, которые могут быть в вашей системе, могут<br>конфликтовать с устанавливаемыми компонентами. Программа установки<br>может удалить эти записи. |
| 📝 Удалить конфликтующие записи (рекомендуется)                                                                                                    |
|                                                                                                    |
| ≤Назад Далее > Отмена                                                                                                    |

Рисунок 25. Параметры установки модуля поддержки КриптоПро CSP для Windows

6. В окне нажать кнопку «Установить».

| 🗒 Установка CryptoPro ESMART Token 2.0.4                                                                                                    | ×                     |
|----------------------------------------------------------------------------------------------------|-----------------------|
| Все готово к началу установки<br>Мастер готов выполнить установку CryptoPro ESMART Token.                                                                                 | <b>ESMART</b>         |
| Нажмите кнопку "Установить", чтобы начать установку. Если вы<br>просмотреть или изменить какие-либо параметры установки, наж<br>"Отмена", чтобы завершить работу мастера. | хотите<br>мите кнопку |
|                                                                                                    |                       |
|                                                                                                    |                       |
| ≤ Назад 👫 ұстанов                                                                                                    | Отмена                |

Рисунок 26. Установка модуля поддержки КриптоПро CSP для Windows

7. В окне нажать кнопку «Готово».

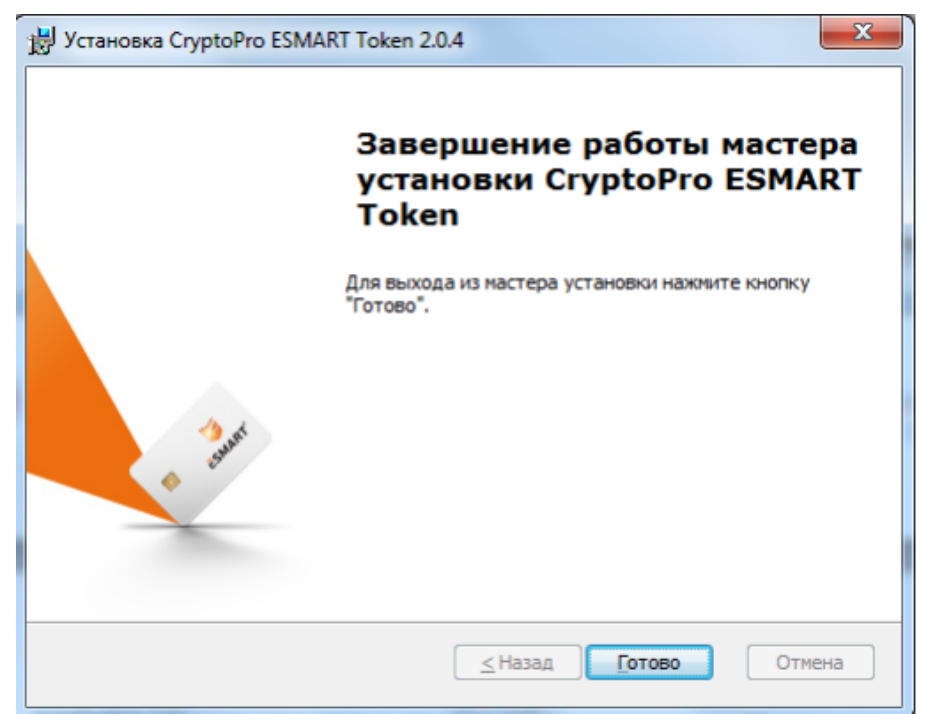

Рисунок 27. Завершение установки модуля поддержки КриптоПро CSP для Windows

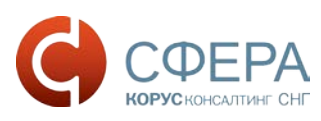

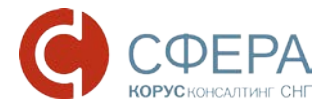

Установка сертификата ключа подписи

Перед установкой сертификата ключа подписи необходимо вставить ключевой носитель Рутокен/ESMART в USB-порт компьютера.

1. Запустите КриптоПро CSP (Пуск -> Панель Управления -> КриптоПро CSP);

| ополнительно                                                                                       | Алгоритмы                                                                                                    | Безопасн                                                          | юсть     | Winlogon      |
|----------------------------------------------------------------------------------------------------|----------------------------------------------------------------------------------------------------|-------------------------------------------------------------------|----------|---------------|
| Общие                                                                                              | Оборудов                                                                                                    | ание                                                              |          | Сервис        |
| КриптоПл                                                                                           | In CSP Bencus                                                                                                    | ялра СКЗИ:                                                        | 3.6.535  | 9 KC1         |
|                                                                                                    | Версия                                                                                                    | продукта:                                                         | 3.6.649  | 97            |
| (C)                                                                                                | Крипто-Про, 2000-                                                                                                    | 2009. все п                                                       | рава зац | иишены        |
|                                                                                                    | Компания Н                                                                                                    | Срипто-Про                                                        |          | 22.1.4.0.0000 |
|                                                                                                    | and the second second se | A PARA A CONTRACTOR                                               |          |               |
| нформация о лицен                                                                                  | нзировании продун                                                                                                    |                                                                   | о-Про те | перь          |
| нформация о лицен<br>оступна через осн                                                             | нзировании продун<br>астку ММС "Крипти<br>КриптоПри                                                                                                    | стов Крипто<br>оПро РКІ":<br>о РКТ                                | о-Про те | перь          |
| нформация о лицен<br>оступна через осн                                                             | нзировании продун<br>астку ММС "Крипти<br>КриптоПри                                                                                                    | стов Криптс<br>оПро PKI*:<br><u>о PKI</u>                         | о-Про те | перь          |
| нформация о лицен<br>оступна через осн                                                             | нзировании продун<br>астку ММС "Крипто<br>КриптоПро<br>КриптоПро                                                                                                    | стов Криптс<br>оПро РКІ":<br><u>о РКІ</u>                         | о-Про те | перь          |
| нформация о лицен<br>оступна через осн                                                             | нзировании продун<br>астку ММС "Крипто<br>КриптоПри                                                                                                    | стов Крипто<br>оПро РКІ <sup>*</sup> :<br><u>о РКІ</u>            | о-Про те | перь          |
| нформация о лицен<br>оступна через осн                                                             | нзировании продун<br>астку ММС "Крипти<br>КриптоПри                                                                                                    | стов Крипто<br>оПро PKI":<br><u>о PKI</u>                         | о-Про те | перь          |
| нформация о лицен<br>оступна через осн                                                             | нзировании продун<br>астку ММС "Крипти<br><u>КриптоПр</u> и                                                                                                    | стов Крипто<br>оПро PKI*:<br><u>о PKI</u>                         | о-Про те | перь          |
| нформация о лицен<br>оступна через осн                                                             | нзировании продун<br>астку ММС "Крипт<br>КриптоПри                                                                                                    | стов Крипто<br>оПро РКІ":<br><u>о РКІ</u>                         | о-Про те | перь          |
| нформация о лицен<br>оступна через осн<br>Язык                                                     | нзировании продун<br>астку ММС "Крипт<br>КриптоПри                                                                                                    | стов Крипто<br>оПро РКІ":<br><u>о РКІ</u>                         | о-Про те | перь          |
| нформация о лицен<br>оступна через осн<br>Язык<br>Выберите язык                                    | нзировании продун<br>астку ММС "Крипти<br>КриптоПри<br>для отображения                                                                                                    | стов Крипто<br>ОПро РКІ":<br><u>&gt; РКІ</u>                      | о-Про те | е систен 💌    |
| нформация о лицен<br>оступна через осн<br>Язык<br>Выберите язык<br>окон CSP вашей                  | нзировании продун<br>астку ММС "Крипт<br>КриптоПри<br>для отображения<br>і учетной записи:                                                                                                    | стов Крипто<br>ОПро РКІ":<br><u>о РКІ</u>                         | о-Про те | е систет 💌    |
| нформация о лицен<br>оступна через осн<br>Язык<br>Выберите язык<br>окон CSP вашей<br>Выберите язык | нзировании продун<br>астку ММС "Крипт<br>КриптоПри<br>учетной записи:<br>для отображения                                                                                                    | стов Крипто<br>Эпро РКІ":<br><u>&gt; РКІ</u><br>(<Ум<br>окон Русс | о-Про те | систег 💌      |

Рисунок 28. Установка открытого ключа сертификата пользователя. Вкладка «Общие»

2. Выберите вкладку «Сервис» и нажмите кнопку «Просмотреть сертификаты в контейнере»:

|                                                                                                    | Алгоритмы                                                                                                    | Безопас                                                                           | ность                                                                         | Winlogon                         |
|----------------------------------------------------------------------------------------------------|----------------------------------------------------------------------------------------------------|-----------------------------------------------------------------------------------|-------------------------------------------------------------------------------|----------------------------------|
| Общие                                                                                                    | Оборудов                                                                                                    | вание                                                                             |                                                                               | Сервис                           |
| Контейнер закрыт<br>Эти мастера позво<br>удалить контейне                                                                                                    | гого ключа<br>оляют протестиро<br>р закрытого клю                                                                              | вать, скопі<br>ча с носите                                                        | ировать и<br>ля.                                                              | лли                              |
| Протестировать                                                                                                    | Скопиров                                                                                                    | ать                                                                               | Удал                                                                          | ить                              |
| A REAL PROPERTY AND A REAL PROPERTY AND A REAL |                                                                                                    |                                                                                   |                                                                               |                                  |
| Личный сертифик.<br>Этот мастер позво<br>контейнером закр                                                                                                    | Просмотреть се<br>ат<br>оляет связать сер<br>ытого ключа, уст                                                                  | ртификать<br>тификат из<br>ановив это                                             | і в контеі<br>файла с<br>т сертифі                                            | инере                            |
| Личный сертифик<br>Этот мастер позво<br>контейнером закр<br>хранилище.                                                                                                    | Просмотреть се<br>ат<br>оляет связать сер<br>ытого ключа, уст<br>Установить                                                    | ртификать<br>тификат из<br>ановив это<br>личный се                                | і в контеї<br>файла с<br>т сертифі<br>ртифика                                 | інере<br>икат в                  |
| Личный сертифик<br>Этот мастер позво<br>контейнером закр<br>хранилище.                                                                                                    | Просмотреть се<br>ат<br>эляет связать сер<br>ытого ключа, уст<br>Установить<br>ключей                                          | ртификать<br>тификат из<br>ановив это<br>ь личный се                              | і в контеї<br>файла с<br>т сертифі<br>ртифика                                 | инере                            |
| Личный сертифик<br>Этот мастер позво<br>контейнерон закр<br>хранилище.<br>Пароли закрытых<br>Эти мастера позво<br>ключей или удали                                                                                                    | Просмотреть се<br>ат<br>оляет связать сер<br>ытого ключа, уст<br>Установить<br>ключей<br>оляют измененить<br>ить запомненные р | ртификаты<br>тификат из<br>ановив это<br>э личный се<br>пароли (Пи<br>ранее парол | і в контеі<br>файла с<br>т сертифі<br>ртифика <sup>-</sup><br>1Н-коды)<br>іи. | инере<br>икат в<br>г<br>закрытых |

Рисунок 29. Установка открытого ключа сертификата пользователя. Вкладка «Сервис»

3. В окне «Сертификаты в контейнере закрытого ключа» нажмите кнопку «Обзор»;

| Контейнер закрытого ключа                                                                                                    | 3                                                           |           |
|----------------------------------------------------------------------------------------------------|-------------------------------------------------------------|-----------|
| Введите или укажите контей<br>сертификатов в этом контей                                                                                                    | йнер закрытого ключа для<br>інере                           | просмотра |
|                                                                                                    |                                                             |           |
|                                                                                                    |                                                             |           |
| имя ключевого контейнера:                                                                                                    |                                                             |           |
|                                                                                                    |                                                             | Обзор     |
|                                                                                                    |                                                             |           |
| Зведенное имя задает ключевой ко                                                                                                    | онтейнер:                                                   |           |
| <ul> <li>Веденное имя задает ключевой ко</li> <li>Пользователя</li> <li>Компьютера</li> <li>Боберите CSP для поиска ключевь</li> <li>Стурто-Pro GOST R 34, 10-2001</li> </ul> | онтейнер:<br>их контейнеров:<br>Cryptographic Service Provi | der •     |
| Веденное имя задает ключевой ко<br>Пользователя<br>Компьютера<br>ыберите CSP для поиска ключевь<br>Crypto-Pro GOST R 34.10-2001                                               | онтейнер:<br>их контейнеров:<br>Cryptographic Service Provi | der 💌     |

Рисунок 30. Установка открытого ключа сертификата пользователя. Сертификаты в контейнере закрытого ключа

4. В списке ключевых носителей выберите нужный личный сертификат и нажмите «ОК»;

| LIGOD K RICUBRO | о контейнера                   | :09:36 |
|-----------------|--------------------------------|--------|
|                 | оконтейнера                    |        |
| В списке показ  | ывать:                         |        |
| Дружестве       | енные имена 💿 Уникальные имена |        |
|                 |                                |        |
| писок ключевь   | ых контеинеров пользователя:   |        |
| Считыватель     | Имя контейнера                 |        |
| Aktiv Co. ru    | KORUS_Manov                    |        |
| Aktiv Co. ru    | NOdnoletkova_11                |        |
| Aktiv Co. ru    | test_lider                     | E      |
| Aktiv Co. ru    | Test_PFR_11                    |        |
| 4               | III                            |        |
|                 |                                |        |

Рисунок 31. Установка открытого ключа сертификата пользователя. Список ключевых контейнеров пользователя

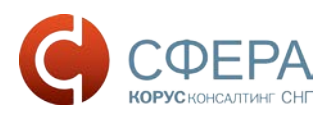

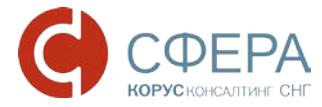

5. Нажмите кнопку «Далее» для продолжения установки;

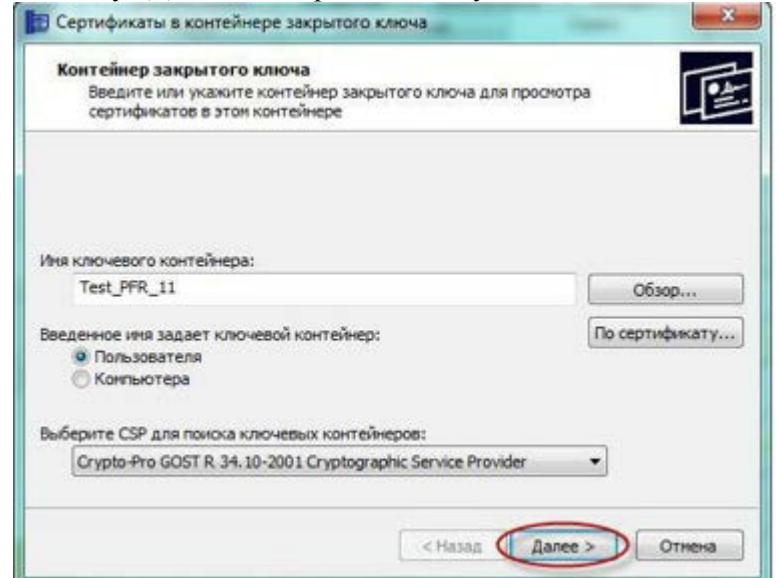

Рисунок 32. Установка открытого ключа сертификата пользователя. Имя ключевого контейнера

6. В информации о выбранном сертификате нажмите кнопку «Свойства»;

| 2222222222, ИНН=111111111, E=test@ma |
|--------------------------------------|
| U, L=Санкт-Петербург, OU=ECOD, O=OOO |
| 0                                    |
| 0                                    |
| A                                    |
| Установить Свойства                  |
|                                      |

Рисунок 33. Установка открытого ключа сертификата пользователя. Сертификат для просмотра

7. Далее в появившемся окне сертификата нажмите кнопку «Установить сертификат»;

| 1   |                                                                                                    |
|-----|----------------------------------------------------------------------------------------------------|
| 1   | Сведения о сертификате                                                                                                    |
| Эте | от сертификат предназначается для:                                                                                                    |
|     | <ul> <li>Защищает сообщения электронной почты</li> <li>Подтверждает удаленному компьютеру идентификацию<br/>вашего компьютера</li> <li>1.2.643.3.131.1107.0.3.3.1</li> </ul> |
| Kor | иу выдан: Иванов Иван Иванович<br>и выдан: KORUSSNG                                                                                                    |
| 9   | <b>Действителен с</b> 25, 11, 2011 по 25, 11, 2012<br>Есть закрытый ключ для этого сертификата.                                                                              |
|     | Установить сертификат) Заявление поставщика                                                                                                    |

Рисунок 34. Установка открытого ключа сертификата пользователя. Сведения о сертификате

 сертификате После этого запустится «Мастер импорта сертификатов». Для продолжения установки нажмите «Далее»;

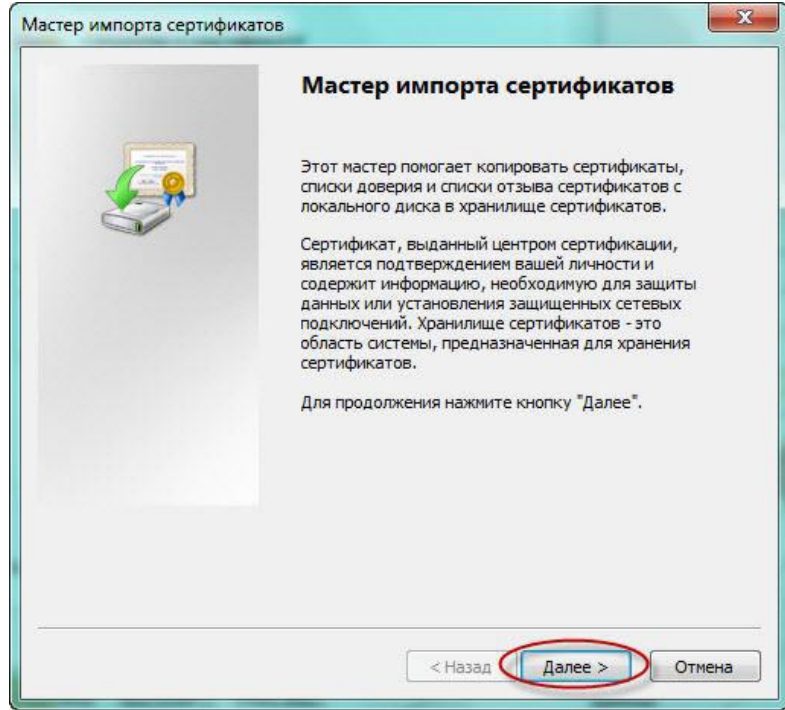

Рисунок 35. Установка открытого ключа сертификата пользователя. Мастер импорта сертификатов

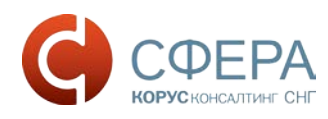

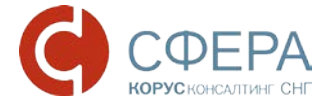

9. В появившемся окне, поставьте галочку «Поместить все сертификаты в следующее хранилище» и нажмите кнопку «Обзор»;

| стер импорта серти                 | икатов                                                             |                      |
|------------------------------------|--------------------------------------------------------------------|----------------------|
| Храннлище сертифик                 | 100                                                                |                      |
| Хранилища серти<br>хранятся сертиф | фикатов - это систенные области, в<br>каты.                        | которых              |
| Выбор хранилищ<br>можно указать р  | и может быть произведен Windows а<br>знещение сертификата вручную. | втоматически, или же |
| 🕐 Автонатич                        | оки выбрать хранилище на основе т                                  | ила сертификата      |
| ОПоместить                         | зсе сертификаты в следующее хран                                   | ылыще                |
| Хранилищи                          | сертификатов:                                                      | -                    |
|                                    |                                                                    | 0630p                |
|                                    |                                                                    |                      |
|                                    |                                                                    |                      |
|                                    |                                                                    |                      |
|                                    |                                                                    |                      |
| Подробнее о хранили                | цах сертификатов                                                   |                      |
|                                    |                                                                    |                      |
|                                    |                                                                    |                      |
|                                    |                                                                    |                      |
|                                    |                                                                    | 1                    |

Рисунок 36. Установка открытого ключа сертификата пользователя. Выбор хранилища сертификатов

10. В списке хранилищ выберите хранилище «Личное», нажмите «ОК» и «Далее»;

| 1   | 🗂 Личное                |                  |
|-----|-------------------------|------------------|
|     | Доверенные корневые     | центры сертиф    |
|     | 🚆 Доверительные отноше  | ния в предпри    |
|     | 📔 Промежуточные центры  | сертификаци      |
|     | 🧻 Объект пользователя А | Active Directory |
| 100 |                         |                  |
|     | Поверенные издатели     |                  |

Рисунок 37. Установка открытого ключа сертификата пользователя. Хранилища сертификатов

11. Для завершения установки нажмите кнопку «Готово».

|   | Завершение мастера импорта<br>сертификатов                      |
|---|-----------------------------------------------------------------|
|   | Сертификат будет импортирован после нажатия<br>юнопки "Готово". |
| 2 | Были указаны следующие параметры:                               |
|   | Хранилище сертификатов, выбранное пользователе                  |
|   | 4 m                                                             |
|   |                                                                 |
|   |                                                                 |
|   |                                                                 |

Рисунок 38. Установка открытого ключа сертификата пользователя. Завершение установки сертификата

12. Об успешном импорте сертификата в хранилище будет выдано сообщение «Импорт успешно выполнен»:

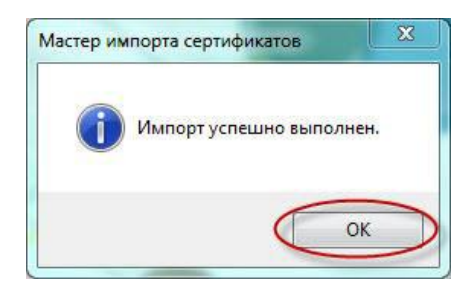

Рисунок 39. Установка открытого ключа сертификата пользователя. Подтверждение успешной установки

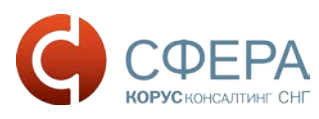

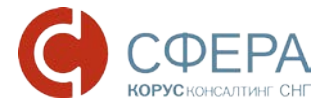

Установка корневого сертификата

- 1. Установка Корневого сертификата Головного удостоверяющего центра
- 2. Скачайте и откройте файл Головной удостоверяющий центр, в появившемся окне сертификата нажмите кнопку «Установить сертификат».

| 0    | Сведени                              | ия о сертификате                                        |        |
|------|--------------------------------------|---------------------------------------------------------|--------|
| Этот | сертифик<br>Все полити<br>Все полити | ат предназначается для:<br>ики выдачи<br>ики применения |        |
| Кому | выдан:                               | KORUSSNG                                                |        |
| Кем  | зыдан:                               | KORUSSNG                                                |        |
|      | Действит                             | елен с 27. 05. 2011 по 27. 05. 2016                     |        |
|      | Устано                               | вить сертификат                                         | авщика |

Рисунок 40. Установка корневого сертификата Головного удостоверяющего центра

3. После этого запустится «Мастер импорта сертификатов». Для продолжения установки выберите расположение хранилища: Локальный компьютер. Нажать «Далее».

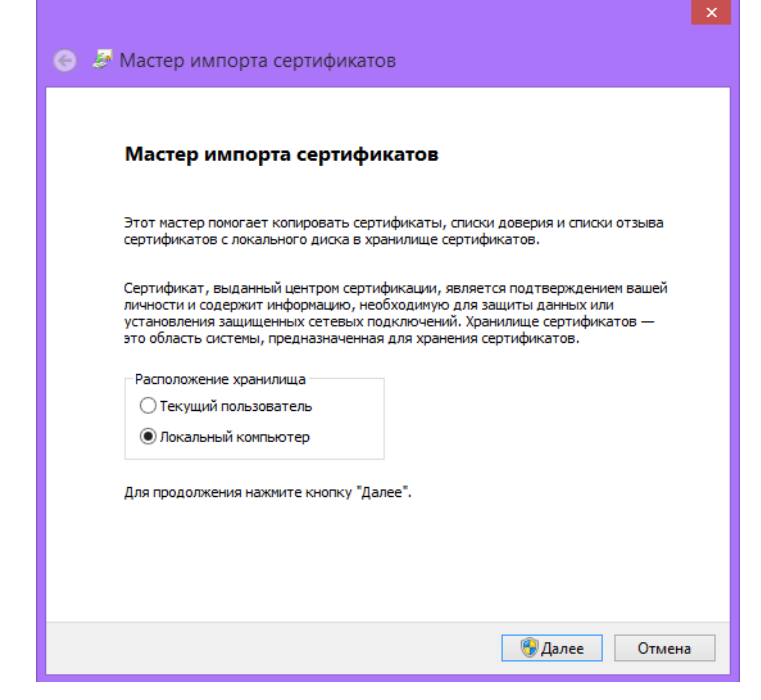

Рисунок 41. Мастер импорта сертификатов

4. В появившемся окне, поставьте галочку «Поместить все сертификаты в следующее хранилище» и нажмите кнопку «Обзор».

| Кранилище сертиф                | икатов                                                                                    |
|---------------------------------|-------------------------------------------------------------------------------------------|
| Хранилища сер<br>хранятся серти | ітификатов - это системные области, в которых<br>ификаты.                                 |
| Выбор хранили<br>можно указать  | ща может быть произведен Windows автоматически, или же<br>размещение сертификата вручную. |
| 🔘 Автомат                       | ически выбрать хранилище на основе типа сертификата                                       |
| Помести:                        | ть все сертификаты в следующее хранилище                                                  |
| Хранили                         | ше сертификатов:                                                                          |
| - Perman                        | 0630p                                                                                     |
|                                 |                                                                                           |
|                                 |                                                                                           |
|                                 |                                                                                           |
|                                 |                                                                                           |
|                                 |                                                                                           |
| одробнее о храни                | лищах сертификатов                                                                        |
|                                 |                                                                                           |
|                                 |                                                                                           |
|                                 |                                                                                           |

Рисунок 42. Установка корневого сертификата Головного удостоверяющего центра

5. В списке хранилищ выберите хранилище «Доверенные корневые центры сертификации», нажмите «ОК» и «Далее».

| - | Личное                              | 1     |
|---|-------------------------------------|-------|
|   | Доверенные корневые центры серт     | иd    |
|   | Доверительные отношения в предп     | pv-   |
|   | Промежуточные центры сертифика      | ш     |
|   | Объект пользователя Active Director | y     |
|   | Опременные излатели                 | _     |
| 1 | III iii                             | NG 11 |

Рисунок 43. Выбор хранилища сертификата

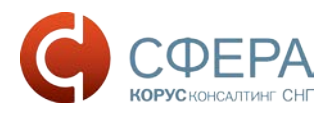

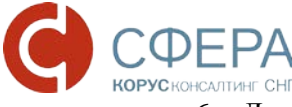

6. Для завершения установки сертификата нажмите кнопку «Готово».

| Завершение мастера импорта<br>сертификатов                      |
|-----------------------------------------------------------------|
| Сертификат будет импортирован после нажатия<br>кнопки "Готово". |
| Были указаны следующие параметры:                               |
| Хранилище сертификатов, выбранное пользователем                 |
| ۰ III ا                                                         |
|                                                                 |
|                                                                 |
|                                                                 |

Рисунок 44. Завершение мастера импорта сертификатов

7. При запросе системы подтвердить доверие данному издателю сертификата, необходимо нажать «Да».

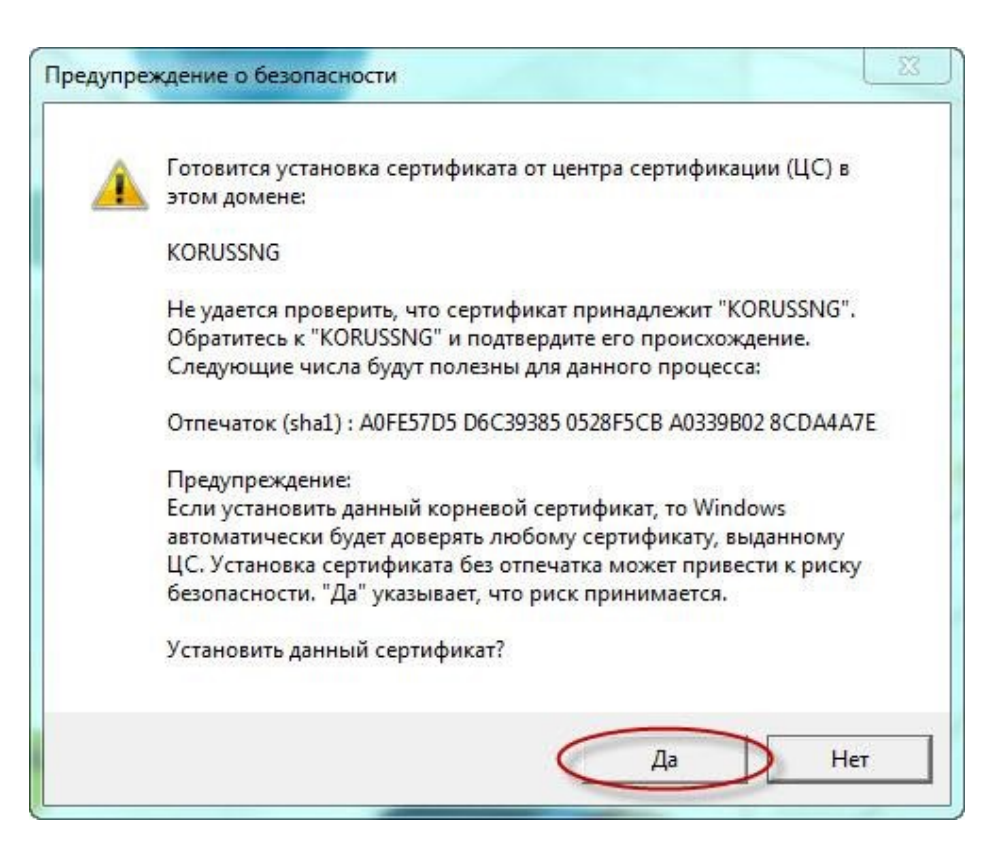

Рисунок 45. Предупреждение о безопасности

8. Об успешном импорте сертификата в хранилище будет выдано сообщение «Импорт успешно выполнен».

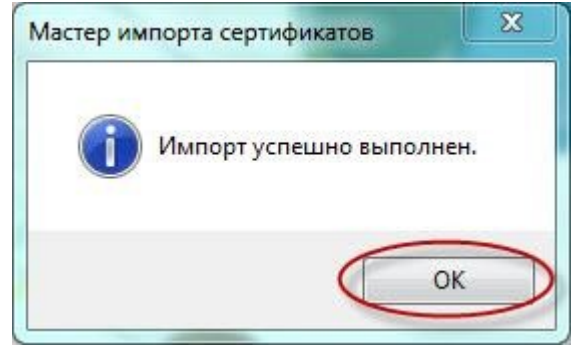

Рисунок 46. Успешное завершение импорта

- Установка сертификата УЦ 1 ИС ГУЦ Процесс установки сертификата (<u>скачать</u>) производится аналогично пункту 2-8, однако, сертификат «УЦ 1 ИС ГУЦ» следует установить в хранилище «Промежуточные центры сертификации».
- Установка сертификата, аккредитованного УЦ ООО «КОРУС Консалтинг СНГ». Установка сертификата «ООО КОРУС Консалтинг СНГ» (<u>Скачать</u>) производится аналогично пункту 2-8, но сертификат устанавливается в хранилище «Промежуточные центры сертификации».

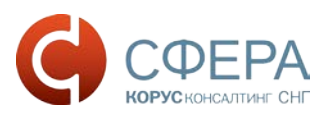

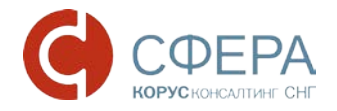

# Установка библиотеки САРІСОМ

Библиотеку САРІСОМ можно скачать на площадке В2В по ссылке

<u>http://www.b2b-energo.ru/signature/more-for-clients.html</u> и установить утилиту для

установки библиотеки CAPICOM, настройки браузера Internet Explorer и установки КриптоПро

ЭЦП Browser plug-in.

Утилита для установки библиотеки САРІСОМ, настройки браузера и установки КриптоПро ЭЦП plug-in Утилита для установки библиотеки CAPICOM, настройки браузера Internet Explorer и установки КриптоПро ЭЦП Browser plug-in (4.5 МБ)

Рисунок 47. Площадка B2B-energo. Утилита для установки библиотеки CAPICOM

1. Кликните на ссылку для установки утилиты, нажмите «Выполнить»;

Запустить или сохранить В2В-ЭЦП v1.1.0.0.exe (4,61 МБ) из www.b2b-energo.ru? Файл этого типа может причинить вред компьютеру. Рисунок 48. Установка утилиты

2. В окне с предупреждением системы безопасности нажмите «Выполнить»;

| 1 | Рисунок 49 Прелупрежление системы безопасности                                                                  | 1. The second second second second second second second second second second second second second second second |                      |   |
|---|----------------------------------------------------------------------------------------------------|----------------------------------------------------------------------------------------------------|----------------------|---|
| 8 | Не удалось проверить издателя программы В2В-ЭЦП v1.1.0.0.exe. Действительно запустить программу?<br>Подробности | Выполнить                                                                                                    | Просмотреть загрузки | × |

3. После этого запустится «Мастер установки В2В-ЭЦП». Для продолжения установки нажмите «Далее»;

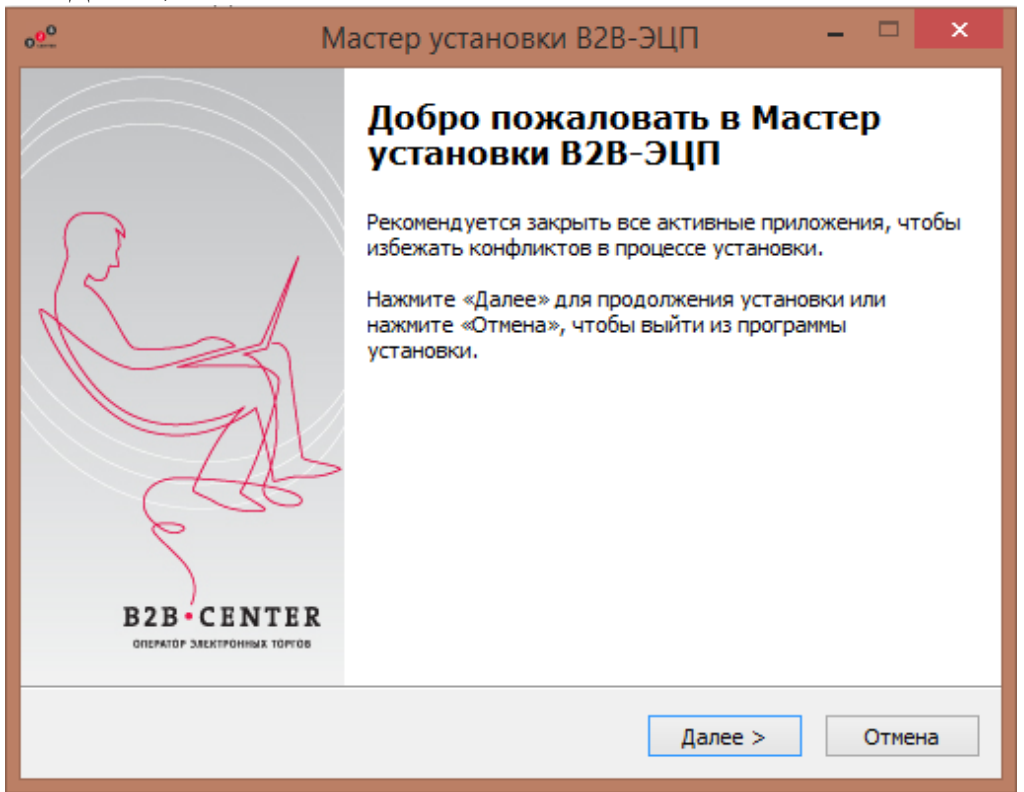

Рисунок 50. Мастер установки В2В-ЭЦП. Приветствие

4. Выберите компоненты для установки и нажмите «Далее»;

| 0 <sup>00</sup> | Мастер установки В2В-ЭЦП 🛛 🗕 🗖                                                                                                    | × |
|-----------------|----------------------------------------------------------------------------------------------------|---|
|                 | Выбор компонентов<br>Какие компоненты должны быть установлены?                                                                                                    | B |
|                 | Выберите компоненты, которые Вы хотите установить; снимите флажки с<br>компонентов, устанавливать которые не требуется. Нажмите «Далее», когда<br>Вы будете готовы продолжить.                                                                                 |   |
|                 | Полная установка 🗸 🗸                                                                                                    |   |
|                 | <ul> <li>✓ Добавление площадок В2В в надёжные узлы IE</li> <li>✓ Добавление площадок В2В в надёжные узлы IE (версии браузера &lt; 9)</li> <li>✓ Включение ActiveX для надёжных узлов</li> <li>✓ Защищенный режим для надёжных узлов (Vista и Win 7)</li> </ul> |   |
|                 | ✓ Установка библиотеки САРІСОМ 0,5 Мб                                                                                                    |   |
|                 | <ul> <li>Установка плагина КриптоПро ЭЦП 4,2 Мb</li> <li>Текущий выбор требует не менее 5,3 Мб на диске.</li> </ul>                                                                                                    |   |
|                 | < Назад Далее > Отмена                                                                                                    |   |

Рисунок 51. Мастер установки В2В-ЭЦП. Выбор компонентов для установки

4. Отметьте электронные площадки, на которых Вы собираетесь работать, нажмите «Далее»;

| 0 <mark>0</mark> 0 | Мастер установки В2В-ЭЦП – 🗖                                                                                                    | ×        |
|--------------------|----------------------------------------------------------------------------------------------------|----------|
|                    | Выберите дополнительные задачи<br>Какие дополнительные задачи необходимо выполнить?                                                                                                    | ð        |
|                    | Отметьте электронные площадки B2B, на которых Вы планируете работать,<br>для включения их в надежные узлы, после этого нажмите «Далее» или нажми<br>«Назад», чтобы вернуться к выбору компонентов для установки и настройки | ите      |
|                    | Площадки:                                                                                                    | ^        |
|                    | 🗹 В2В-Центр                                                                                                    |          |
|                    | ✓ В2В-Энерго                                                                                                    |          |
|                    | ✓ Startbase                                                                                                    |          |
|                    | ✓ Туверс                                                                                                    |          |
|                    | 🖌 В2В-Авиа                                                                                                    |          |
|                    | ✓ В2В-НПК                                                                                                    |          |
|                    | ✓ В2В-Металлург                                                                                                    | <b>~</b> |
|                    | < Назад Далее > От                                                                                                    | мена     |

#### Рисунок 52. Мастер установки В2В-ЭЦП. Выбор площадок для работы

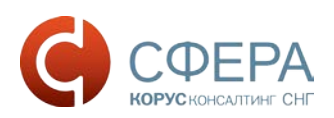

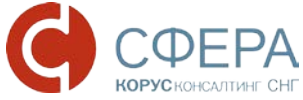

6. Нажмите кнопку «Установить»;

| 0 <mark>0</mark> 0 | Мастер установки В2В-ЭЦП 🛛 🗕 🗖 🗙                                                                                                    |
|--------------------|----------------------------------------------------------------------------------------------------|
| Вс                 | е готово для начала установки В2В-ЭЦП на Ваш компьютер.                                                                                                    |
|                    | Вы можете просмотреть и изменить настройки, нажав кнопку «Назад» или<br>нажмите кнопку «Далее» для продолжения установки.                                                                                                    |
|                    | Тип установки:<br>Полная установка<br>Выбранные компоненты:<br>Добавление площадок В2В в надёжные узлы IE<br>Добавление площадок В2В в надёжные узлы IE (версии браузера < 9)<br>Включение ActiveX для надёжных узлов<br>Защищенный режим для надёжных узлов (Vista и Win 7)<br>Установка библиотеки САРІСОМ<br>Установка плагина КриптоПро ЭЦП |
|                    | Дополнительные задачи:<br>Площадки:                                                                                                    |
|                    | < Назад Установить Отмена                                                                                                    |
|                    | ствад установить отнена                                                                                                    |

Рисунок 53. Мастер установки В2В-ЭЦП. Начало установки

7. Для установки КриптоПро ЭЦП Browser plug-in нажмите «Да»;

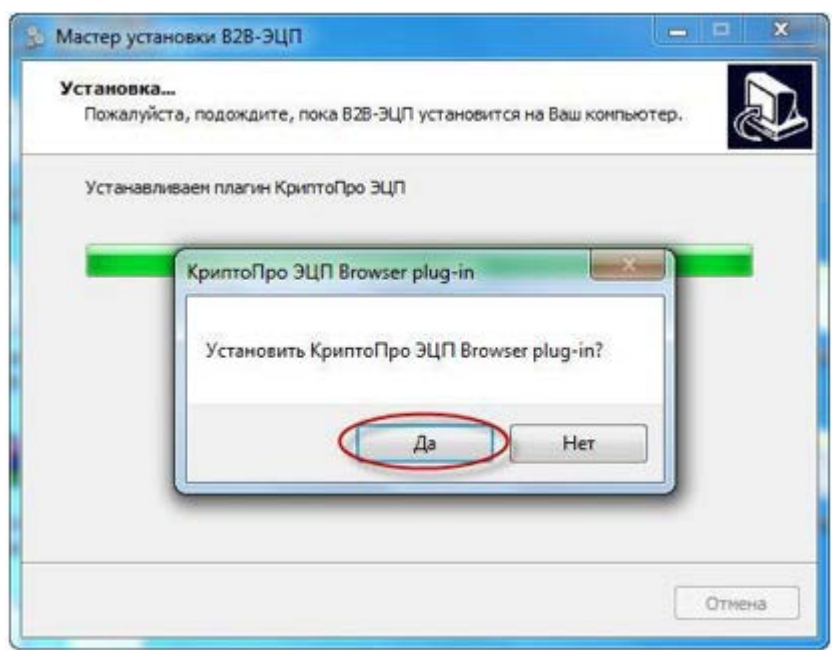

Рисунок 54. Мастер установки В2В-ЭЦП. Установка КриптоПро ЭЦП Browser plug-in

8. Нажмите «Да», чтобы перезагрузить систему;

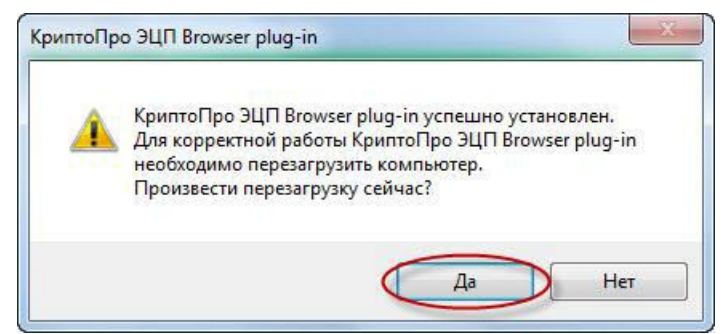

Рисунок 55. КриптоПро ЭЦП Browser plug-in. Перезагрузка системы

9. Для завершения работы мастера нажмите кнопку «Завершить»;

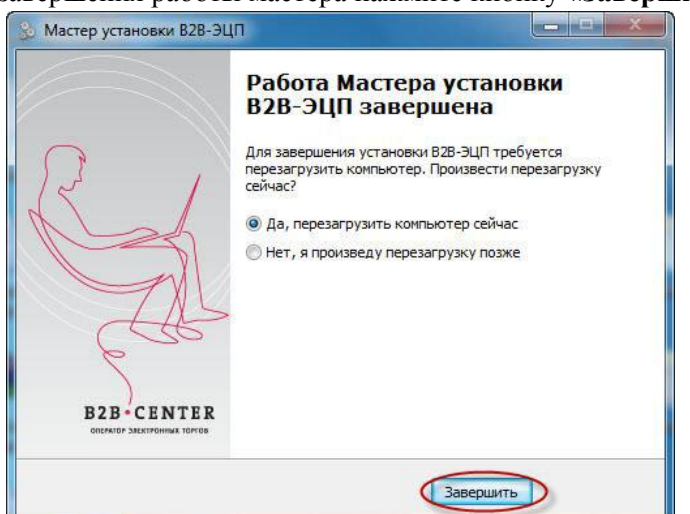

Рисунок 56. Перезагрузка компьютера.

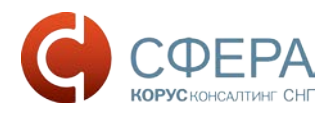

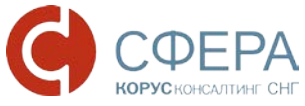

#### Проверка работы электронной подписи на площадке В2В

- 1. Зайдите в Ваш личный кабинет на площадке В2В
- Перейдите в раздел Электронная Цифровая подпись по ссылке <u>http://www.b2b-energo.ru/signature/</u> и выберите сервис «Проверка работы ЭЦП» по ссылке <u>http://www.b2b-energo.ru/signature/test.html</u>

#### Электронная цифровая подпись

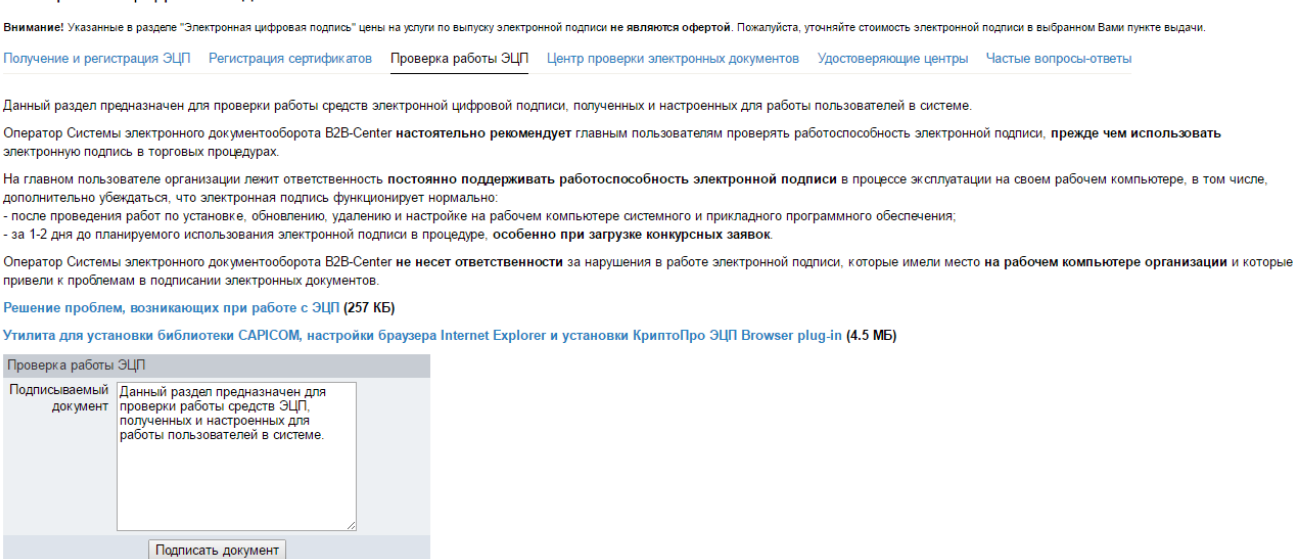

#### Рисунок 57. Площадка В2В-energo. Раздел ЭЦП. Проверка работы ЭЦП

3. Нажмите кнопку «Подписать документ» для подписания тестового документа

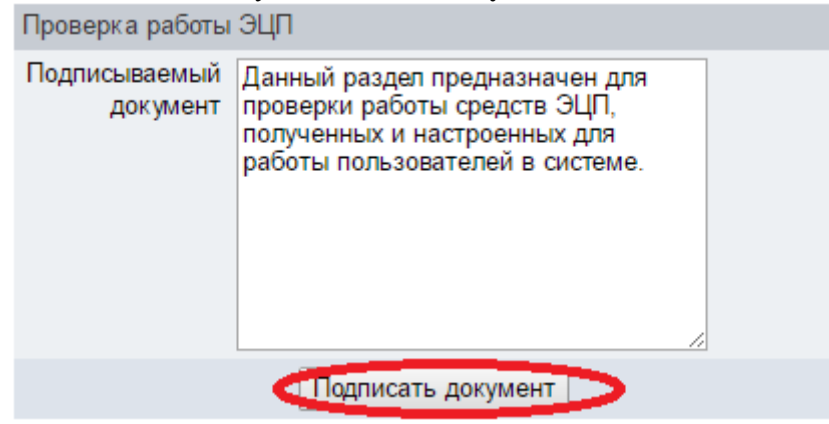

Рисунок 58. Площадка B2B-energo. Проверка работы ЭЦП. Подписание тестового документа

- 4. При подписании тестового документа система запросит пин-код для контейнера закрытого ключа (пин-код сообщается в Удостоверяющем центре при получении электронной подписи). Введите пин-код и нажмите «**OK**».
- 5. В случае корректной установки всех компонентов, появится сообщение о том, что документ успешно подписан.

Если на этапе подписания возникают какие-либо ошибки, проверьте, что все компоненты корректно установлены, и обратитесь в службу технической поддержки по телефону: **8 (800)100-8-812** (Бесплатно по РФ), либо по электронной почте: <u>help@esphere.ru</u>